## Payroll Compliance Reporting Learning Portal

## **Print Alignment**

The IRS and Social Security Administration (SSA) use an electronic format to read paper returns. Returns must be printed to meet IRS standards. Forms W-2, W-2c, W-3 and W-3c use a special printing utility to print the multi-copy formats required by the SSA. These forms must be printed on a laser printer using black ink.

Forms 1099, 1098, 5498 and W-2G must be printed on red preprinted forms. You can order these forms from the IRS or NELCO. Many office supply stores also sell these. If you plan to file paper returns with the IRS or the SSA, please read IRS Publications 1141, 1167 and 1179 for specific details about IRS requirements for substitute forms, including print characteristics. The IRS updates these publications as its standards change.

## **Aligning Data**

To align W-2 and 1099 data when printing on substitute forms, do the following:

Open a return and click the **Print Alignment** button above the form. 1.

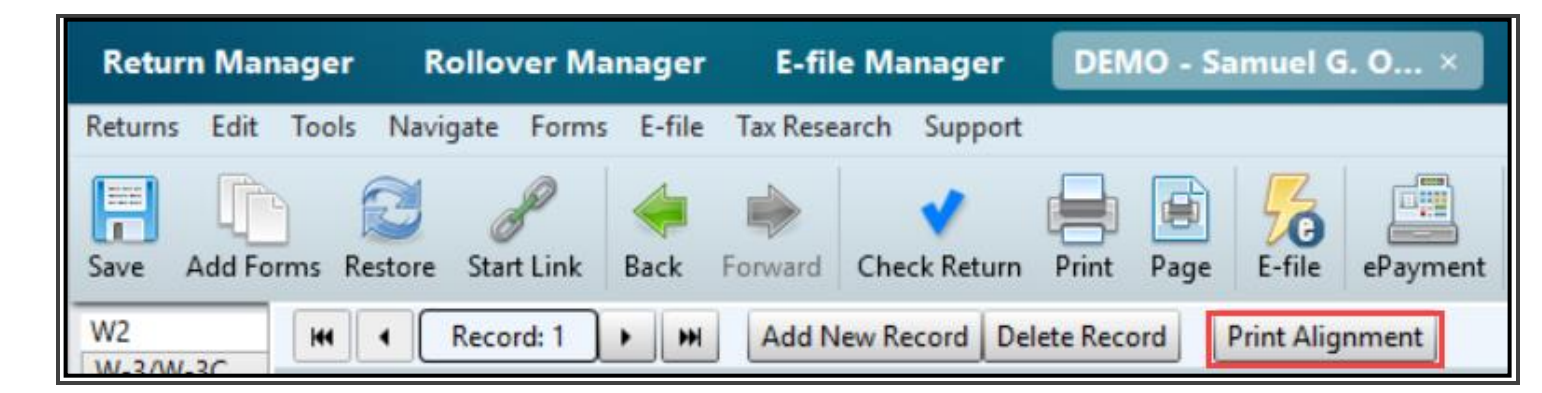

- 2. Payroll Compliance Reporting displays the **Print Alignment** dialog box. Select the appropriate paper type.
  - **1** If you select **Preprinted forms**, load the paper for the appropriate copy into the printer.
- **3.** Adjust the margins and row spacing and click **Print**.

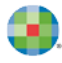

| Print Alignment                                                                                                    | x                                            |
|----------------------------------------------------------------------------------------------------|----------------------------------------------|
| <ul> <li>Uni-Form</li> <li>Preprinted-2</li> <li>Blank-3</li> <li>Blank-4</li> <li>Preprinted-3</li> <li>Preprinted-4</li> <li>W2c Preprinted</li> </ul> |                                              |
| Top Margin<br>Left Margin<br>Space Between 1099/W2s<br>All Row Spacing<br>All Column Spacing                                                             | 0.25 🔹 🔊<br>0.13 👻 🧿<br>0.15 👻 🧿<br>100% 👻 🧿 |
| Print Reset All                                                                                                    | Close                                        |

**4.** Payroll Compliance Reporting displays the **Print** dialog box.

| Print Return for Smalltown       |                                                                                                    |                                             |  |  |  |
|----------------------------------|----------------------------------------------------------------------------------------------------|---------------------------------------------|--|--|--|
| What do you want to print?       |                                                                                                    |                                             |  |  |  |
| 📀 Filing Client Preparer Custom  | Payroll                                                                                                    |                                             |  |  |  |
| Print to Printer:                | Print Payroll Forms                                                                                                    | ^                                           |  |  |  |
| 225 Toshiba-33117<br>Ready       | Select the form to print: W2/W3                                                                                                    | ~                                           |  |  |  |
| Print to PDF                     | Paper:                                                                                                    |                                             |  |  |  |
| Print to PaperlessPLUS           | <ul> <li>Blank Paper</li> <li>Preprinter</li> <li>(print dat.)</li> </ul>                                                                                                    | d Forms<br>a only)                          |  |  |  |
| Copies: 1 ~<br>Print Preview     | <ul> <li>Uni-Form</li> <li>Prepri</li> <li>Instructions</li> <li>Prepri</li> <li>Blank-Copy A</li> <li>Prepri</li> <li>Blank-Copy B</li> <li>Blank-Copy C</li> <li>Blank-Copy 2</li> <li>Blank-Copy D</li> <li>Blank-3</li> <li>Blank-4</li> <li>Blank - W3</li> </ul> | inted-2<br>inted-3<br>inted-4<br>inted - W3 |  |  |  |
| Remember selections              |                                                                                                    |                                             |  |  |  |
| Print Preferences  Print Packets | Restore                                                                                                    | Print Cancel                                |  |  |  |

**5.** From the Print Payroll Forms section, select the form to print.

| Print Payroll Forms       |                                                            |
|---------------------------|------------------------------------------------------------|
| Select the form to print: | W2/W3 ×                                                    |
|                           | W2/W3                                                      |
| Paper:                    | W2C/W3C                                                    |
| 🔘 Blank Paper             | <ul> <li>Preprinted Forms<br/>(print data only)</li> </ul> |
|                           |                                                            |

6. Specify your Blank Paper Printing and Preprinted Form preferences.

| Print Payroll Forms                                                                                                    |                                                                                                    |   |
|----------------------------------------------------------------------------------------------------|----------------------------------------------------------------------------------------------------|---|
| Select the form to print: W2/W3                                                                                                    |                                                                                                    | ~ |
| Paper:<br>O Blank Paper                                                                                                    | <ul> <li>Preprinted Forms<br/>(print data only)</li> </ul>                                            |   |
| <ul> <li>Uni-Form</li> <li>Instructions</li> <li>Blank-Copy A</li> <li>Blank-Copy B</li> <li>Blank-Copy C</li> <li>Blank-Copy D</li> <li>Blank-3</li> <li>Blank-4</li> <li>Blank - W3</li> </ul> | <ul> <li>Preprinted-2</li> <li>Preprinted-3</li> <li>Preprinted-4</li> <li>Preprinted - W3</li> </ul> |   |

7. Click Print.

|                                            |            | ~            |
|--------------------------------------------|------------|--------------|
| Remember selections                        |            |              |
| 🕐 Help 👹 Print Preferences 🌇 Print Packets | s Prestore | Print Cancel |

## Mark/Unmark All

To make it easier to choose which records to print, Payroll Compliance Reporting now includes a Mark All and Unmark All option on Detail worksheets.

| W2 Employee Schedule |            |                |                |                   |          |                   |      |
|----------------------|------------|----------------|----------------|-------------------|----------|-------------------|------|
| Import Export H      |            | 1 of 21        | H Add I        | Record(s) 1 🔦 Del | ete Reco | Apply Sort to For | m    |
|                      | Individual |                |                |                   |          |                   |      |
|                      |            |                |                |                   |          |                   |      |
|                      | X to       |                |                |                   |          |                   |      |
| Name                 | print      | Soc. Sec. Num. | Control Number | Last Name         | Suffix   | First Name        | M.I. |
| Megan Caldwell       | Х          |                | 80001Caldwell  |                   |          | Megan             |      |
| Salon Employee       | Х          |                | 12345Employee  |                   |          | Salon             |      |
| Dan Johnson          | Х          |                | 10001Johnson   |                   |          | Dan               |      |
| Kristina M Kelley    | Х          |                | 6Kelley        |                   |          | Kristina          | М    |
| Rachel P Nevels      | Х          |                | 3Nevels        |                   |          | Rachel            | Р    |
| Samuel G Omega       | Х          |                | 10mega         |                   |          | Samuel            | G    |
| Maria Rangel         | Х          |                | 15Rangel       |                   |          | Maria             |      |
| Susan Rangel         | Х          |                | 21Rangel       |                   |          | Susan             |      |
| Rebekah M Schwartz   | Х          |                | 8Schwartz      |                   |          | Rebekah           |      |
| Janet Slaughter      | Х          |                | 20001Slaughter |                   |          | Janet             |      |
| Peggy Smith          | Х          |                | 20Smith        |                   |          | Peggy             |      |
|                      |            |                |                |                   | _        |                   | _    |

On the W2 or 1099 detail tab, click **Mark All** or **Unmark All** to choose all records at once.

| W2 Employee Schedule |              |               |                 |                    |       |          |            |
|----------------------|--------------|---------------|-----------------|--------------------|-------|----------|------------|
| Import Export        | H4 1 of 21 H | Add Record(s) | 1 Delete Record | Apply Sort to Form | Find: | Mark All | Unmark All |
|                      |              |               | Individual      |                    |       |          |            |